1. V modulu Rozpočty vybrat Rozpočty a plány

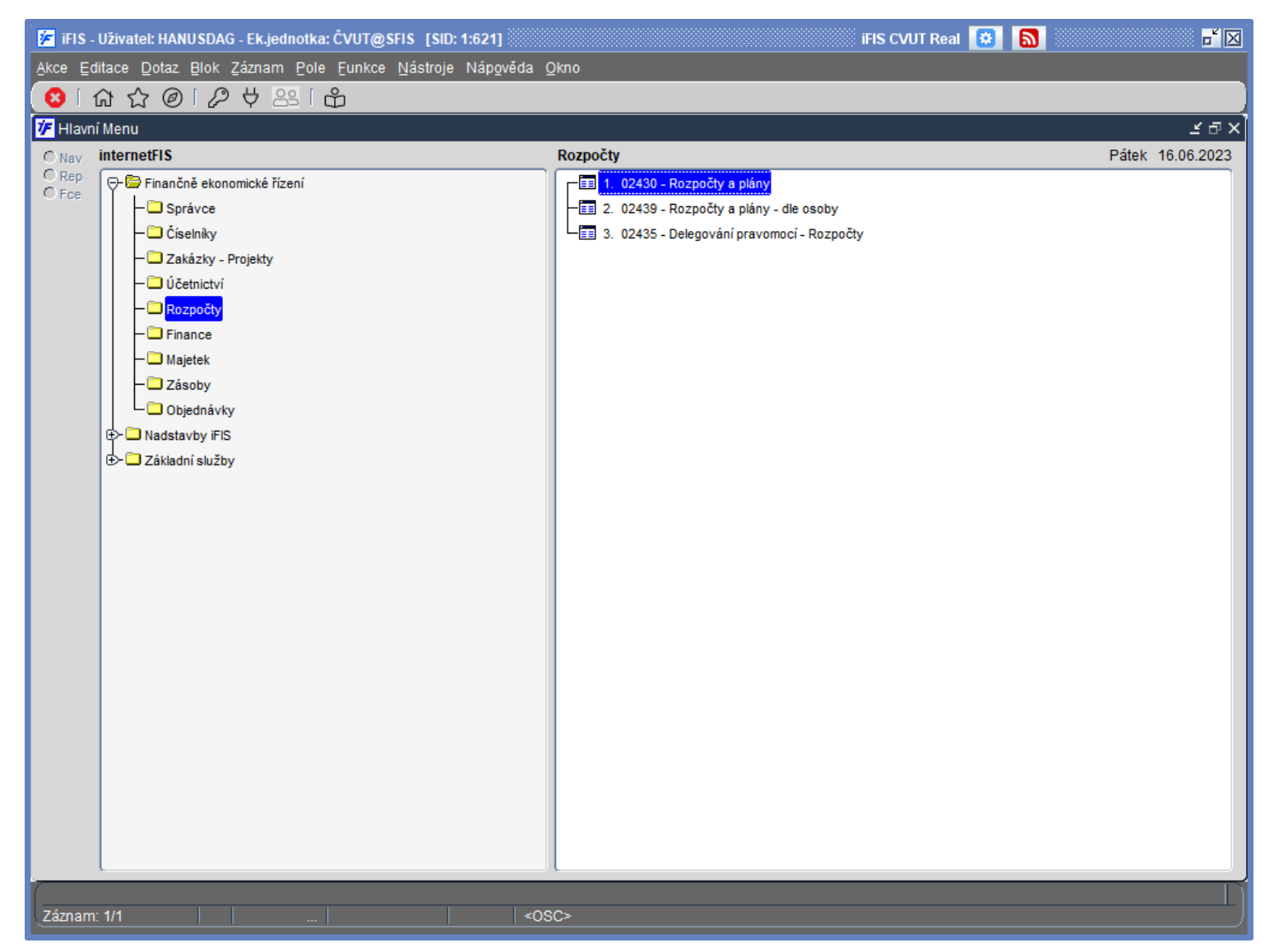

2.

Pro vyhledání rozpočtu FPP: zadat Název = 1011101A000%, TA = 970, pak stisknout F8 Pro vyhledání rozpočtu s limitem TA 101: zadat Název = 1011101A000%, TA = 101, pak stisknout F8 Pro vyhledání rozpočtu s limitem TA 122: zadat Název = 1222101A000%, TA = 122, pak stisknout F8

| 춛 iFIS - Uživ       | vatel: HANUSDAG - Ek.jednotka: ČVUT@SFIS [     | SID: 1:621]      |                                 |                  |                |          |          |             | iFIS CVUT Rea | al 🙆 🚺  | 3    |       |           |
|---------------------|------------------------------------------------|------------------|---------------------------------|------------------|----------------|----------|----------|-------------|---------------|---------|------|-------|-----------|
| <u>Akce</u> Editace | e Dotaz Blok Záznam Pole Funkce Nástr          | oje Náp <u>o</u> | věda Eiltry Nastavení Sestavy Q | įkno             |                |          |          | -           |               | _       |      |       |           |
| 😣 🛛 🖪               | 🖬 🗖 🚺 🚺 🚺 🚺 🚺 🖬                                | <b>4</b> P       | 🔒 💩 🖂  🖾 🔚                      | I 🛛 🖉 🕸          |                | 0        | 66       | 0           | ΣΧΦ           | 🔤 🖧     |      |       |           |
| 🌾 02430 - R         | ozpočty a plány (RZPBOLD) - [16.06.2023; 08:58 | 100              |                                 |                  |                |          |          |             |               |         |      |       | đ         |
| ● Nav C Č           | Čerpáni 🖲 Prohlíženi 🔿 Úprava 💦 Servis         | ]                | Název                           | Obd.             | NS             | Č.<br>TA | та       | Název<br>TA | Akce          | КР      | Stav | Chyba | Mě-<br>na |
| ₽                   | - 🗁 Všechny rozpočty                           |                  | 1011101A000%                    |                  |                |          | 970      |             |               |         |      |       |           |
|                     | ⊕≻ 🛄 Víceleté                                  |                  |                                 |                  |                |          |          |             |               |         |      |       |           |
|                     | ⊕- 🛄 Rok 2029                                  |                  |                                 |                  |                |          |          |             |               |         |      | _     |           |
|                     | ⊕- 🛄 Rok 2028                                  |                  |                                 |                  |                |          |          | <u> </u>    |               |         |      | _     |           |
|                     | ⊕- 🛄 Rok 2027                                  |                  |                                 | ·                | _              | 1        |          | <u> </u>    |               |         |      | _     |           |
|                     | ⊕- 🛄 Rok 2026                                  |                  |                                 | ·                | _              | ⊢        | ⊢        | <u> </u>    |               | -       |      | _     |           |
|                     | ⊕- 🛄 Rok 2025                                  |                  |                                 | ·                |                | ⊢        | ⊢        | <u> </u>    |               |         | _    | _     |           |
|                     | ⊕- 🛄 Rok 2024                                  |                  |                                 |                  | _              | ÷        | H        | <u> </u>    |               |         |      |       |           |
|                     | ⊕- 🛄 Rok 2023                                  |                  |                                 | i 🔚 👘            |                | i        | F        | <u> </u>    |               | 1       |      | -     |           |
|                     | ⊕- 🛄 Rok 2022                                  |                  |                                 | i i — i –        |                |          |          | i —         |               | 1       |      |       |           |
|                     | ⊕- 🛄 Rok 2021                                  |                  |                                 |                  |                |          |          |             |               |         |      |       |           |
|                     | ⊕> 🛄 Rok 2020                                  |                  |                                 |                  |                |          |          |             |               |         |      |       |           |
|                     | E> 🛄 Rok 2019                                  |                  |                                 |                  |                |          |          |             |               |         |      |       |           |
|                     | E> 🛄 Rok 2018                                  |                  |                                 |                  |                |          |          |             |               |         |      | _     |           |
|                     | €> 🛄 Rok 2017                                  |                  |                                 |                  |                |          |          | <u> </u>    |               |         |      | _     |           |
|                     | €> 🛄 Rok 2016                                  |                  |                                 | ·                | _              | ┢        |          | <u> </u>    |               |         | _    | _     |           |
|                     | ⊕- 🛄 Rok 2015                                  |                  |                                 | ·                |                | ┢        |          | <u> </u>    |               | _       | _    | _     |           |
|                     | ⊕- 🛄 Rok 2014                                  |                  |                                 | ·                |                | -        | ⊨        | <u> </u>    |               |         |      | _     |           |
|                     | ⊕- 🛄 Rok 2013                                  |                  |                                 | ·                |                | ÷        | $\vdash$ | <u> </u>    |               | -       |      | _     |           |
|                     | ⊕- □ Rok 2012                                  |                  |                                 | ·                |                | í        | F        | <u> </u>    |               | -       | -    | _     |           |
|                     | ⊕- □ Rok 2011                                  |                  |                                 |                  |                | í        |          | i —         |               | 1       |      |       |           |
|                     | T→ □ Bok 2000                                  |                  |                                 |                  |                |          |          | [           |               |         |      |       |           |
|                     |                                                |                  |                                 |                  |                |          |          |             |               |         |      |       |           |
|                     |                                                |                  |                                 |                  |                |          |          |             |               |         |      |       |           |
|                     |                                                |                  |                                 |                  |                |          |          |             |               |         |      |       | D         |
|                     |                                                | 🗆 Filtru         | j dle zodpovědné osoby:         | 🗌 Filtruj dle vy | braného typu ú | ičtu:    |          |             |               |         |      |       |           |
|                     | Občerstvení stromu                             |                  | Y                               |                  |                |          |          | ~           | Všechny p     | říbuzné |      |       |           |
|                     |                                                |                  |                                 |                  |                |          |          |             |               |         |      |       |           |
| Zadejte dota        | z; stiskněte F8 pro provedení, F4 pro zrušení. |                  |                                 |                  |                |          |          |             |               |         |      |       |           |
| Záznam: 1/1         | Zadat-dot Seznam hodn                          |                  | <osc></osc>                     |                  |                |          |          |             |               |         |      |       |           |

# 3. Zvolit Prohlížení (vlevo nahoře), pak otevřít detail rozpočtu

| - Uzivatel: HANUSDAG - EK.jednotka: CVUT@Si<br>ditace Dotaz Blok Záznam Pole Funkce | Nástroie Ná  | 21)<br>pověda Filtrv | Nastavení Sestaw    | Okno       |             |              |        |          | IHS CVI     | UT Real    | 3 1      |          |     |    |
|-------------------------------------------------------------------------------------|--------------|----------------------|---------------------|------------|-------------|--------------|--------|----------|-------------|------------|----------|----------|-----|----|
|                                                                                     | a na 🖌       | BIAA                 |                     |            | 288         | 00           | 1 A    | 0        | ភ 🖓 🛱       | <u>∞</u>   |          |          | _   |    |
|                                                                                     |              |                      |                     |            | Υ U         |              | 1 00   | 0        | 200         |            |          |          |     |    |
| <ul><li>Rozpocty a plany (RZPBOLD) - [16.06.2023;</li></ul>                         | 08:58] [] [] |                      |                     |            |             | ć            |        | Máney    |             |            |          |          | 112 |    |
| C Čerpáni @ Prohlíženi C Úprava Se                                                  | rvis         | Název                |                     | Obd.       | N           | IS T/        | TA     | TA       | Akce        | KP         | Stav     | Chyba    | na  |    |
| ⊖- D Všechrozpočty                                                                  |              | P 1011101A0          | 00 FPP katedry, NS- | 01/2023    | 12/2023     | 9            | 70 970 | FPP z    | 1011101A000 | F          | Dopiněn  |          | CZK | 10 |
| ¢⊇ve                                                                                |              |                      |                     |            |             |              |        |          |             |            |          |          |     |    |
| B- Rok 2029                                                                         |              |                      |                     |            |             |              |        |          |             |            |          |          |     |    |
| Rok 2028                                                                            |              |                      |                     |            |             |              |        |          |             | <u> </u>   | <u> </u> | <u> </u> |     |    |
| Rok 2027                                                                            |              |                      |                     |            |             |              | _      |          |             | . <u> </u> |          |          |     |    |
| Rok 2026                                                                            | - E E        |                      |                     |            | <u> </u>    |              | _      | $\vdash$ |             |            |          |          | _   | 4  |
| B- 🗖 Rok 2025                                                                       | i i i i      |                      |                     |            | <u> </u>    |              |        | -        |             |            |          |          |     | 4  |
| B- 🗖 Rok 2024                                                                       |              |                      |                     |            | i—i         |              |        | F        |             |            |          |          |     | 1  |
| B- Rok 2023                                                                         |              |                      |                     |            | i           |              |        | m        |             | 1          | <u> </u> | 1        |     | 1  |
| B> Rok 2022                                                                         |              | -i-i                 |                     |            | i           |              |        |          |             | <u>i</u>   | i        | 1        |     | 1  |
| E> 🗀 Rok 2021                                                                       |              |                      |                     |            |             |              |        |          |             |            |          |          |     | 1  |
| B> Rok 2020                                                                         |              |                      |                     |            |             |              |        |          |             |            |          |          |     |    |
| B> 🛄 Rok 2019                                                                       |              |                      |                     |            |             |              |        |          |             |            |          |          |     |    |
| E> 🛄 Rok 2018                                                                       |              |                      |                     |            |             |              |        |          |             |            |          |          |     |    |
| B> Rok 2017                                                                         |              |                      |                     |            |             |              |        |          |             |            | <u> </u> | <u> </u> | _   |    |
| B> Rok 2016                                                                         |              |                      |                     | _          | <u> </u>    |              |        | -        |             |            |          |          | _   | 4  |
| B> 🛄 Rok 2015                                                                       | E F          |                      |                     |            |             |              |        | -        |             |            |          |          | _   | 4  |
| E> 🛄 Rok 2014                                                                       | E F          |                      |                     |            | i — i       |              |        | H        |             |            | <u> </u> |          |     | ÷  |
| Rok 2013                                                                            |              |                      |                     |            | i—i         |              |        | h        |             |            | <u> </u> | <u> </u> |     | 1  |
| Rok 2012                                                                            |              |                      |                     |            | i           |              |        |          |             | <u> </u>   | <u> </u> |          |     | 1  |
| Rok 2011                                                                            |              |                      |                     |            |             |              |        |          |             |            |          |          |     | 1  |
| E> D Rok 2000                                                                       |              |                      |                     |            |             |              |        |          |             |            |          |          |     |    |
|                                                                                     |              |                      |                     |            |             |              |        |          |             |            |          |          |     |    |
|                                                                                     |              |                      |                     |            |             |              |        |          |             | 1          | 1        | 1        |     | 0  |
|                                                                                     |              |                      |                     | (1)        |             |              |        |          |             |            |          |          | D   |    |
|                                                                                     | E            | truj die zodpověd    | né osoby:           | E Fitruj ( | dle vybrané | ho typu účtu |        |          |             |            |          |          |     |    |
| Občerstvení stromu                                                                  |              |                      |                     |            |             |              |        |          | Všechny př  | lbuzné     |          |          |     |    |
|                                                                                     |              |                      |                     |            |             |              |        |          |             |            |          |          |     |    |

4. Rozpočet FPP obsahuje počáteční stav pro rok 2023. Rozpočty pro TA 101 a TA 122 obsahují limity pro r. 2023.

|                             |                          |                                       |              |               | 2 12 🎸 🏸 🖯 🖨                       |                               | 8 7 0 0 0 0                                  | 60 Q 2                 |          |           | -                       |            |
|-----------------------------|--------------------------|---------------------------------------|--------------|---------------|------------------------------------|-------------------------------|----------------------------------------------|------------------------|----------|-----------|-------------------------|------------|
| - Sesta                     | avení                    | ií a úprav                            | a rozpočtu ( | RZPSEST) - [  | 13.06.2023; 11:49] [] []           |                               |                                              |                        |          |           |                         |            |
| Nadi                        | řízený                   | ý rozpoče                             | t            |               |                                    |                               |                                              |                        |          |           |                         |            |
| Název                       | 7V                       |                                       | _            |               |                                    | Rozepsáno                     | % Detail                                     |                        | _ 1      | S   -     | Kontroly                | (8)        |
| N                           | IS                       |                                       | TA/A         |               | 1                                  | КР                            | Od                                           | Do                     |          | ~   F     | Nonitional bez, cityte  | _          |
| Rozp                        | počet                    | t                                     |              |               |                                    |                               |                                              |                        |          | 56        |                         |            |
| Název                       | ev 10                    | 011101A0                              | 00 FPP kated | y, NS         |                                    | Rozepsáno                     | 0 % Stav Dopiněn                             | Platný                 |          |           |                         |            |
| N                           | IS                       |                                       | TA/A 970     | FPP z nákladů | PP / 1011101A000 FF                | PP katedry, NS KP             |                                              |                        | _        |           |                         | _          |
|                             |                          |                                       |              |               | Obraty v jedn. M                   | lěna CZK                      |                                              |                        |          | 5 I E     |                         |            |
| Od                          | d 01/                    | 1/2023                                | Do 12/202    | 3             | Pozn.                              |                               |                                              |                        |          | - I [- e  | Cerpání rozpočtu        |            |
|                             |                          |                                       |              |               |                                    |                               |                                              |                        |          |           | Netobratowat radius by  | at carpani |
|                             |                          |                                       |              |               |                                    |                               |                                              |                        |          |           | Rezourazovat rauky b    | ez cerpain |
| <u> </u>                    |                          |                                       |              |               |                                    |                               |                                              |                        |          |           | Rezobrazovat radky b    | ez cerpan  |
| Rozp                        | počto                    | ové změny                             |              |               |                                    |                               |                                              |                        |          |           | Rezolitazoval radky b   | ez cerpan  |
| Rozp                        | počto<br>Evido           | ové změny<br>ovat?                    | Kód          |               | Důvod                              |                               | Datum 13.06.2023                             | 11:49:49               |          | 3         | Rezourazova: radiky o   | ez cerpani |
| Rozp<br>Rozp<br>Rozp<br>E   | počto<br>Evido<br>. Č.ř. | ové změny<br>ovat?<br>. Formát        | Kód Označení | Název polo    | Důvod                              | Τγρ ύčtu                      | Datum 13.06.2023<br>Rozpočet                 | 11:49:49               | Přep. Če | rp. Odkus | d Rozpočet pův.         | Poznámka   |
| Rozp<br>Rozp<br>C E<br>Obj. | počto<br>Evido<br>. Č.ř. | ové změny<br>ovat?<br>. Formát<br>1 B | Kód Označení | Název polo    | Důvod ky<br>ky<br>VESTIČNÍ NÁKLADY | Typ účtu<br>UNI A ILA NÁKLADY | Datum 13.06.2023<br>Rozpočet<br>9.041.142.51 | 11:49:49<br>NP Bl. Fix | Přep. Če | rp. Odku  | d Rozpočet pův.         | Poznámka   |
| Rozp<br>P E<br>Obj.         | počto<br>Evido<br>. Č.ř. | ové změny<br>ovat?<br>. Formát<br>1 B | Kód Označení | Název polo    | Důvod ky<br>ky<br>VESTIČNÍ NÁKLADY | Typ účtu<br>UNI A ILA NÁKLADY | Datum 13.06.2023<br>Rozpočet<br>9.041.142.51 | 11:49:49<br>NP BL Fix  | Přep. Če | rp. Odku  | d Rozpočet pův.         | Poznámka   |
| Rozp<br>Rozp<br>Obj.        | počto<br>Evido<br>. Č.ř. | ové změny<br>ovat?<br>. Formát<br>1 B | Kód Cznačeni | Název polo    | Důvod ky<br>ky<br>VESTIČNÍ NÁKLADY | Typ účtu<br>UNI A ILA NÁKLADY | Datum 13.06.2023<br>Rozpočet<br>9.041.142.51 | 11:49:49               | Přep. Če | rp. Odku  | d Rozpočet pův.<br>0.00 | Poznámka   |
| Rozp<br>P E<br>Obj.         | počto<br>Evido<br>. Č.ř. | ové změny<br>ovat?<br>. Formát<br>1 B | Kód Označeni | Název polo    | Důvod<br>ky<br>VESTIČNÍ NÁKLADY    | Typ účtu<br>UNI A ILA NÁKLADY | Datum 13.06.2023<br>Rozpočet<br>9.041.142.51 | 11:49:49               | Přep. Če | rp. Odkud | d Rozpočet pův.<br>0.00 | Poznámka   |
| Rozp<br>Rozp<br>Obj.<br>C   | počto<br>Evido<br>Č.ř.   | ové změny<br>ovat?<br>I B             | Kód Označeni | Název położ   | Důvod<br>ky<br>VESTIČNÍ NÁKLADY    | Typ účtu<br>UNI A I.A.NÁKLADY | Datum 13.06.2023<br>Rozpočet<br>9 041 142.51 | 11:49:49               | Přep. Če | rp. Odkud | d Rozpočet pův.         | Poznámka   |
| Rozp<br>E<br>Obj.           | počto<br>Evido<br>. Č.ř. | ové změny<br>ovat?<br>I B             | Kód Označeni | Název polož   | Důvod<br>ky<br>VESTIČNÍ NÁKLADY    | Typ účtu<br>UNI A ILA NÁKLADY | Datum 13.06.2023<br>Rozpočet<br>9 041 142.51 | 11:49:49               | Přep. Če | rp. Odkud | d Rozpočet pův.<br>0.00 | Poznámka   |
| Rozp<br>P E<br>Obj.         |                          | ové změny<br>ovat?<br>1 B             | Kód Cznačeni | Název polož   | Důvod<br>ky<br>VESTIČNÍ NÁKLADY    | Typ účtu<br>UNI A ILA NÁKLADY | Datum 13.06.2023<br>Rozpočet<br>9 041 142.51 | 11:49:49               | Přep. če | rp. Odkus | d Rozpočet pův.<br>0.00 | Poznámka   |
|                             |                          | ové změny<br>ovat?<br>. Formát<br>1 B | Kód Cznačeni | Název polož   | Důvod<br>tky<br>VESTIČNÍ NÁKLADY   | Typ účtu<br>UNI A I.A.NÁKLADY | Datum 13.06.2023<br>Rozpočet<br>9 041 142.51 | 11:49:49               | Přep. če | rp. Odkur | d Rozpočet pův.<br>0.00 | Poznámka   |
|                             |                          | ové změny<br>ovat?<br>. Formát<br>1 B | Kód Cznačeni | Název położ   | Důvod<br>tky<br>VESTIČNÍ NÁKLADY   | Typ účtu<br>UNI A ILA NÁKLADY | Datum 13.06.2023<br>Rozpočet<br>9 041 142.51 | 11:49:49               | Přep. Če | rp. Odkus | d Rozpočet piv.         | Poznámka   |
|                             |                          | vé změny<br>vvat?<br>1 B              | Kód Cznačeni | Název położ   | Důvod<br>tky<br>VESTIČNÍ NÁRLADY   | Typ účtu UNI A ILA NÁKLADY    | Datum 13.06.2023<br>Rozpočet<br>9 041 142.51 | 11:49:49               | Přep. Če | rp. Odkur | d Rozpočet piv          | Poznámka   |
|                             |                          | vé změny<br>vvat?<br>1 B              | Kód Cznačeni | Název położ   | Důvod<br>tky VESTIČNÍ NÁRLADY      | Typ účtu UNI A ILA NÁKLADY    | Datum 13.06.2023<br>Rozpočet<br>9 041 142.51 | 11:49:49               | Přep. Če | rp. Odkur | d Rozpočet pův.         | Poznámka   |
|                             |                          | vé změny<br>vvat?<br>1 B              | Kód Cznačeni | Název położ   | Důvod<br>tky VESTIČNÍ NÁRLADY      | Typ účtu UNI A ILA NÁKLADY    | Datum 13.06.2023<br>Rozpočet<br>9 041 142.51 | 11:49:49               | Přep. Če | rp. Odkur | d Rozpočet pův.         | Poznámka   |
|                             |                          | vé změny<br>ovat?<br>1 B              | Kód Cznačeni | Název polož   | Důvod<br>tky VESTIČNÍ NÁRLADY      | Typ účtu UNI A ILA NÁKLADY    | Datum 13.06.2023 Rozpočet 9 041 142.51       | 11:49:49               | Přep. Če | rp. Odkur | d Rozpočet pův.         | Poznámka   |

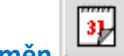

5. V evidenci rozpočtových změn pro TA 970 jsou uvedeny částky převodů koncových stavů z minulého roku pro jednotlivé typy akcí (101,

### 122, 888 a 970)

| tet NEMECRO3        | Ekjednotka: ČVU      | T@SFIS [SID: 1:92      | KOJ                  |                          |           |                                 |    |   |      |          |
|---------------------|----------------------|------------------------|----------------------|--------------------------|-----------|---------------------------------|----|---|------|----------|
| Dotaz Blok Z        | iznam Bole Eun       | kce Nástroje Ná        | ogvēda Elby Husto    | yer! Sectory <b>Qine</b> |           |                                 |    |   |      |          |
|                     |                      | 1 10 10 🖉              | DIA AM               |                          | 7/80      | A B B C O G B B B B             | њ. |   |      |          |
| Sanca como Ana      | ch reals (2704/01    | The 143 06 2022: 44    | 591.0.0              | 00                       |           | 00.0000000000                   |    |   |      |          |
| insense naproisi    | on printing day milo | 1-11-20-20-20-20-20-11 |                      |                          |           |                                 |    | - | <br> |          |
| Nizey rozpołtu      | 1011101A000 FP       | Pikatedry NS           |                      |                          |           |                                 | -  |   |      | -        |
|                     |                      | same y, res            |                      |                          |           |                                 |    |   |      | <u> </u> |
| Položka rozpočta    |                      | 1                      | CELKEM NENVESTIČNÍ N | UARLADY                  |           |                                 |    |   |      |          |
|                     |                      |                        |                      |                          |           |                                 |    |   |      |          |
| Deturn              | Uživatel             | Pirv. rozpočet         | Rozpočtová změna     | Rozp. po úpravě          | Kód změny | Duvod zmény                     |    |   |      |          |
| 13.06.2023 11:40:40 | NEWECR03:523         | 1 504 795.51           | 7 536 347.00         | 0041142.51               |           | 970 plevod KS                   |    |   | 4    |          |
| 13.06.2023 11.39.18 | NEWECHO3 523         | 1 254 419.17           | 250 376.34           | 1 504 795.51             |           | atte de cart VE (cete enclater) |    |   | -    |          |
| 13.06.2023 11:35:17 | NEWECRO3 523         | 1 941 333.01           | -12 457.84           | 1 928 875.17             |           | 122 pleved KS                   |    |   | -    | -        |
| 13.06.2023 11:33.56 | NEWECR03 523         | 0.00                   | 1 941 333.01         | 1 941 333.01             |           | 101 plevod KS                   |    |   | -    | _        |
|                     |                      | i                      |                      |                          |           |                                 |    |   | -    | _        |
|                     |                      |                        |                      |                          |           |                                 |    |   |      |          |
|                     |                      |                        |                      |                          |           |                                 |    |   | _    | _        |
|                     |                      |                        |                      |                          |           | _                               |    |   | _    | _        |
|                     |                      |                        |                      |                          |           | _                               |    |   | -    | -        |
|                     |                      |                        |                      |                          |           | -                               |    |   | -    | -        |
|                     |                      | i                      |                      |                          |           | 1                               |    |   | -    | _        |
|                     |                      | i                      | i                    |                          |           |                                 |    |   | -    | _        |
|                     |                      |                        |                      |                          |           |                                 |    |   | 2    |          |
|                     |                      |                        |                      |                          |           |                                 |    |   | _    |          |
|                     |                      |                        |                      |                          |           |                                 |    |   | -    | _        |
|                     |                      |                        |                      |                          |           |                                 |    |   | -    |          |
|                     |                      |                        |                      |                          |           |                                 |    |   | -    | -        |
|                     |                      | i                      |                      |                          |           |                                 |    |   | -    | _        |
|                     |                      | i                      |                      |                          |           |                                 |    |   |      |          |
|                     |                      |                        |                      |                          |           |                                 |    |   | 2    |          |
|                     |                      |                        |                      |                          |           |                                 |    |   | _    | _        |
|                     | L L                  |                        |                      |                          |           |                                 |    |   |      |          |
| Detail změrv        |                      |                        |                      |                          |           |                                 |    |   |      |          |
|                     |                      |                        |                      |                          |           |                                 |    |   |      |          |
|                     |                      |                        |                      |                          |           |                                 |    |   |      |          |
|                     |                      |                        |                      |                          |           |                                 |    |   |      |          |
|                     |                      |                        |                      |                          |           |                                 |    |   |      |          |
|                     |                      |                        |                      |                          |           |                                 |    |   |      |          |
|                     |                      |                        |                      |                          |           |                                 |    |   |      |          |
|                     |                      |                        |                      |                          |           |                                 |    |   |      |          |
|                     |                      |                        |                      |                          |           |                                 |    |   |      |          |
|                     |                      |                        |                      |                          |           |                                 |    |   |      |          |
|                     |                      |                        |                      |                          |           |                                 |    |   |      |          |
|                     |                      |                        |                      |                          |           |                                 |    |   |      |          |
|                     |                      |                        |                      |                          |           |                                 |    |   |      |          |
|                     |                      |                        |                      |                          |           |                                 |    |   |      |          |
|                     |                      |                        |                      |                          |           |                                 |    |   |      |          |
|                     |                      |                        |                      |                          |           |                                 |    |   |      |          |
| 0 úpravě : 9041142  | 51                   |                        |                      |                          |           |                                 |    |   |      |          |
|                     |                      |                        |                      |                          |           |                                 |    |   |      |          |

Poznámka pro víceřádkové rozpočty: Pro sledování rozpočtových změn (např. připsané režie z projektů a jiné finanční pohyby limitu TA 101 a TA 122)

použijte tlačítko po označení (zamodření) řádku, kde není nula.

| Nadi             | fizený                                  | rozpočet                                               | and Analistatic All Decision and Research                                                                                                    |                                                                                                    | and a second second second second second second second second second second second second second second second | uni leenetein                                                             |      |        |       |       |                                                       |                                                                       |           |
|------------------|-----------------------------------------|--------------------------------------------------------|----------------------------------------------------------------------------------------------------|----------------------------------------------------------------------------------------------------|----------------------------------------------------------------------------------------------------|---------------------------------------------------------------------------|------|--------|-------|-------|-------------------------------------------------------|-----------------------------------------------------------------------|-----------|
| Názer            | w                                       | Provoz kate                                            | ry, střediska, TA 101_888_122                                                                                                    |                                                                                                    | Rozepsáno                                                                                                    | % Detail                                                                  |      |        | _     | -     | 0.                                                    | Kontroly                                                              | aná m 200 |
| N                | s                                       | TA/A                                                   | 1 /                                                                                                    | KP                                                                                                    |                                                                                                    | Od 01/2023                                                                | Do 1 | 2/2023 | 86 C  |       | Ē                                                     | epour preponeny meanur                                                | ene rozpo |
| Rozp             | počet                                   |                                                        |                                                                                                    |                                                                                                    |                                                                                                    |                                                                           |      |        |       |       | E                                                     |                                                                       |           |
| Náze             | v 101                                   | 1101A000 prov                                          | z katedry, střediska                                                                                                    |                                                                                                    | Rozepsáno 0                                                                                                    | % Stav Dopinën                                                            |      | Platný |       |       |                                                       |                                                                       |           |
| N                | s                                       | TA/A                                                   | 101 MŠ Přispěvek Vzděl če / 1011101A                                                                                                    | 4000 provoz katedry, KP                                                                                                    |                                                                                                    |                                                                           |      |        |       | -     | E                                                     |                                                                       |           |
|                  |                                         |                                                        | Obraty v jedn.                                                                                                    | Měna CZK                                                                                                    |                                                                                                    |                                                                           |      |        |       | 2     | 11E.                                                  |                                                                       |           |
| 00               | d 01/2                                  | 2023 Do 1                                              | 2/2023 Pozn.                                                                                                    | and the second second s |                                                                                                    |                                                                           |      |        |       | 1004  | Cer                                                   | rpání rozpočtu                                                        |           |
|                  |                                         |                                                        |                                                                                                    |                                                                                                    |                                                                                                    |                                                                           |      |        |       |       | 1,100                                                 | lezobrazovat řádky be                                                 | ez čerpán |
|                  |                                         |                                                        | 4.                                                                                                    |                                                                                                    |                                                                                                    |                                                                           |      |        |       |       |                                                       |                                                                       |           |
| Rozp             | počtov                                  | é změny                                                |                                                                                                    |                                                                                                    |                                                                                                    | 1                                                                         |      | -      |       | -     | E .                                                   |                                                                       |           |
| E                | Evidow                                  | hów Sta                                                | Diword                                                                                                    |                                                                                                    |                                                                                                    | atum                                                                      |      |        | 31.   |       | 12                                                    |                                                                       |           |
|                  |                                         | an wool                                                | 04700                                                                                                    |                                                                                                    | Di                                                                                                    | anance   1                                                                |      |        |       |       |                                                       |                                                                       |           |
| Obj.             | Ċ.ř.                                    | Formát Ozna                                            | čení Název položky                                                                                                    | Typ účtu                                                                                                    | Di                                                                                                    | Rozpočet                                                                  | NP E | H. Fix | Přep. | Čerp. | Odkud                                                 | Rozpočet pův.                                                         | Poznám    |
| 0bj.             | Č.ř.                                    | Formát Ozna                                            | ieni Název položky<br>Věcné náklady celkem                                                                                                    | Typ účtu<br>[UNI A. II. VĚCI                                                                                                    | UÉ NÁKLADY                                                                                                    | Rozpočet<br>0.00                                                          |      | H. Fix | Přep. | Čerp. | Odkud                                                 | Rozpočet pův.<br>0.00                                                 | Poznám    |
| 0bj.             | Č.ř.                                    | Formát Ozna                                            | Sení Název položky<br>Věcné náklady celkem<br>cestovné                                                                                                    | Typ účtu<br>UNI A.II. VĚCI<br>UNI A.II.4. CE                                                                                                    | LÉ NÁKLADY<br>STOVNÉ                                                                                           | Rozpočet<br>0.00<br>0.00                                                  |      | H. Fix | Přep. | Čerp. | Odkud<br>ZP<br>ZP                                     | Rozpočet pův.<br>0.00<br>0.00                                         | Poznám    |
| 00j.<br>*        | Č.ř.                                    | Formát Ozna<br>8                                       | Věcné náklady celkem     Cestovně     Osobní náklady celkem                                                                                                    | Typ účtu<br>UNI A.III. VĚCI<br>UNI A.III. 4. CE<br>UNI A. IV. OS                                                                                                    | LÉ NÁKLADY<br>STOVNÉ<br>OBNÍ NÁKLADY                                                                           | Rozpočet<br>0.00<br>0.00<br>0.00                                          |      | H. Fix | Přep. | Čerp. | Odkud<br>ZP<br>ZP<br>ZP                               | Rozpočet pův.<br>0.00<br>0.00<br>0.00                                 | Poznám    |
| 06.              | Č.ř.<br>1<br>2<br>3<br>4                | Formát Ozna<br>B                                       | Věcné náklady celkem     Cestovně     Osobní náklady celkem     z toho mzdy                                                                                                    | Typ účtu           UNI A. II. VĚCI           UNI A. II. VĚCI           UNI A. II. 4. CE           UNI A. II. 4. CE           UNI A. IV. OS           UNI A. IV. 1. N                                                                                                    | IÉ NÁKLADY<br>STOVNÉ<br>JOBNÍ NÁKLADY<br>IZDOVÉ NÁKLADY                                                        | Rozpočet<br>0.00<br>0.00<br>0.00<br>0.00                                  |      | H. Fix | Přep. | Čerp. | Odkud<br>ZP<br>ZP<br>ZP<br>ZP                         | Rozpočet pův.<br>0.00<br>0.00<br>0.00<br>0.00                         | Poznán    |
| 06.              | Č.J.<br>1<br>2<br>3<br>4<br>5           | Formát Ozna<br>B                                       | Eeni Název položky     Věcné náklady celkem     cestovně     Osobní náklady celkem     z toho mzdy     z toho odvody                                                            | Typ účtu           UNI A. III. VĚCI           UNI A. III. 4. CE           UNI A. III. 4. CE           UNI A. III. 4. CE           UNI A. III. 4. CE           UNI A. IV. OS           UNI A. IV. 2. CI           UNI A. IV. 2. CI                                                                                                    | IÉ NÁKLADY<br>STOVNÉ<br>IOBNÍ NÁKLADY<br>IZDOVÉ NÁKLADY<br>IDVODY                                              | Rozpočet<br>0.00<br>0.00<br>0.00<br>0.00<br>0.00                          |      | H. Fix | Přep. | Čerp. | Odkud<br>ZP<br>ZP<br>ZP<br>ZP<br>ZP<br>ZP             | Rozpočet pův.<br>0.00<br>0.00<br>0.00<br>0.00<br>0.00                 | Poznán    |
| 05               | Č.ř.<br>1<br>2<br>3<br>4<br>5<br>6      | Formát Ozna<br>8 8                                     | Eeni Název položky      Věcné náklady celkem     cestovně     Osobní náklady celkem     z toho mzdy     z toho odvody     z toho soc fond                                       | Typ účtu           UNI A. III. VĚCI           UNI A. III. VĚCI           UNI A. III. 4. CE           UNI A. III. 4. CE           UNI A. III. 4. CE           UNI A. III. 4. CE           UNI A. IV. 0S           UNI A. IV. 1. III           UNI A. IV. 2. CI           UNI A. IV. 3. S                                                                                                    | UÉ NÁKLADY<br>STOVNÉ<br>OBNÍ NÁKLADY<br>IZDOVÉ NÁKLADY<br>IDVODY<br>IOC. FOND                                  | Rozpočet<br>0.00<br>0.00<br>0.00<br>0.00<br>0.00<br>0.00<br>0.00          |      |        | Přep. | Čerp. | Odkud<br>ZP<br>ZP<br>ZP<br>ZP<br>ZP<br>ZP<br>ZP       | Rozpočet pův.<br>0.00<br>0.00<br>0.00<br>0.00<br>0.00<br>0.00         | Poznám    |
| 05 L L L L L L L | Č.ř.<br>1<br>2<br>3<br>4<br>5<br>6<br>7 | Formát Ozna<br>8  <br>8  <br>8  <br>8                  | Eeni Název položky      Věcné náklady celkem      cestovně      Osobní náklady celkem      z toho mzdy      z toho odvody      z toho soc fond      CELKEM NERVVESTIČNÍ NÁKLADY | Typ účtu           UNI A IIL VĚCI           UNI A IIL VĚCI           UNI A IIL 4. CE           UNI A. IIL 4. CE           UNI A. IV. OS           UNI A. IV. 3. S           UNI A. IV. 3. S           UNI A. IV. 3. S           UNI A. IV. 3. S                                                                                                    | UÉ NÁKLADY<br>STOVNÉ<br>OBNÍ NÁKLADY<br>IZDOVÉ NÁKLADY<br>IZDOVÓ NÁKLADY<br>IDVODY<br>ICC. FOND<br>KLADY       | Rozpočet<br>0.00<br>0.00<br>0.00<br>0.00<br>0.00<br>0.00<br>12.244 649.00 |      | H. Fix | Přep. | Čerp. | Odkud<br>ZP<br>ZP<br>ZP<br>ZP<br>ZP<br>ZP<br>ZP<br>ZP | Rozpočet pův.<br>0.00<br>0.00<br>0.00<br>0.00<br>0.00<br>0.00<br>0.00 | Poznám    |
| 06)              | Č.ř. 1 2 3 4 5 6 7                      | Formát Ozna<br>8 8                                     | Eeni Název položky      Věcné náklady celkem      cestovně      Osobní náklady celkem      z toho mzdy      z toho odvody      z toho soc fond      CELKEM NENVESTIČNÍ NÁKLADY  | Typ účtu           UNI A IIL VĚCI           UNI A IIL VĚCI           UNI A IIL 4. CE           UNI A. IIL 4. CE           UNI A. IIL 4. CE           UNI A. IIL 4. CE           UNI A. IIL 4. CE           UNI A. IIL 4. CE           UNI A. IV. 1. IIL           UNI A. IV. 2. CE           UNI A. IV. 3. SE           UNI A. IIL A. NÁ                                                                                                    | NÉ NÁKLADY<br>STOVNÉ<br>OBNÍ NÁKLADY<br>IZDOVÉ NÁKLADY<br>IDVODY<br>IDVODY<br>IDC. FOND<br>KLADY               | Rozpočet<br>0.00<br>0.00<br>0.00<br>0.00<br>0.00<br>0.00<br>12.244 649.00 |      |        | Přep. | Čerp. | Odkud<br>ZP<br>ZP<br>ZP<br>ZP<br>ZP<br>ZP<br>ZP<br>ZP | Rozpočet pův.<br>0.00<br>0.00<br>0.00<br>0.00<br>0.00<br>0.00         | Poznám    |
| 001              | Č.ł.                                    | Formát Ozna<br>8 8                                     |                                                                                                    | Typ účtu           UNI A IIL VĚCI           UNI A IIL VĚCI           UNI A IIL 4. CE           UNI A. IIL 4. CE           UNI A. IIL 4. CE           UNI A. IIL 4. CE           UNI A. IIL 4. CE           UNI A. IIL 4. CE           UNI A. IIL 4. CE           UNI A. IIL 4. CE           UNI A. IIL 4. CE           UNI A. IIL 4. CE           UNI A. IIL 4. CE           UNI A. IIL 4. CE           UNI A. IIL 4. NÁ                                                                                                    | NÉ NÁKLADY<br>STOVNÉ<br>OBNÍ NÁKLADY<br>IZDOVÉ NÁKLADY<br>IDVODY<br>IOC. FOND<br>KLADY                         | Rozpočet<br>0.00<br>0.00<br>0.00<br>0.00<br>0.00<br>0.00<br>12.244 649.00 |      |        | Přep. | Čerp. | Odkud<br>ZP<br>ZP<br>ZP<br>ZP<br>ZP<br>ZP<br>ZP<br>ZP | Rozpočet pův.<br>0.00<br>0.00<br>0.00<br>0.00<br>0.00<br>0.00         | Poznár    |
| 06-<br>+         | Č.J.                                    | Formát Ozna<br>8 8                                     |                                                                                                    | Typ účtu           UNI A IIL VĚCI           UNI A IIL VĚCI           UNI A IIL 4. CE           UNI A. IIL 4. CE           UNI A. IIL 4. CE           UNI A. IIL 4. CE           UNI A. IIL 4. CE           UNI A. IIL 4. CE           UNI A. IIL 4. CE           UNI A. IIL 4. CE           UNI A. IIL 4. CE           UNI A. IIL 4. CE           UNI A. IIL 4. CE           UNI A. IIL 4. CE           UNI A. IIL 4. CE           UNI A. IIL 4. NÁ                                                                                                    | NÉ NÁKLADY<br>STOVNÉ<br>OBNÍ NÁKLADY<br>IZDOVÉ NÁKLADY<br>IDVODY<br>IOC. FOND<br>KLADY                         | Rozpočet<br>0.00<br>0.00<br>0.00<br>0.00<br>0.00<br>0.00<br>12.244 649.00 |      |        | Přep. | Čerp. | Odkud<br>ZP<br>ZP<br>ZP<br>ZP<br>ZP<br>ZP<br>ZP<br>ZP | Rozpočet pův.<br>0.00<br>0.00<br>0.00<br>0.00<br>0.00<br>0.00         | Poznár    |
| 00               | Č.F.                                    | Formát Ozna<br>8 8                                     |                                                                                                    | Typ účtu           UNI A IIL VĚCI           UNI A IIL VĚCI           UNI A IIL 4. CE           UNI A. IIL 4. CE           UNI A. IIL 4. CE           UNI A. IIL 4. CE           UNI A. IIL 4. CE           UNI A. IIL 4. CE           UNI A. IIL 4. CE           UNI A. IIL 4. CE           UNI A. IIL 4. CE           UNI A. IIL 4. CE           UNI A. IIL 4. CE           UNI A. IIL 4. CE           UNI A. IIL 4. CE           UNI A. IIL 4. NÁ                                                                                                    | NÉ NÁKLADY<br>STOVNÉ<br>OBNÍ NÁKLADY<br>IZDOVÉ NÁKLADY<br>IDOVODY<br>IOC. FOND<br>KLADY                        | Rozpočet<br>0.00<br>0.00<br>0.00<br>0.00<br>0.00<br>0.00<br>12 244 649.00 |      |        | Přep. | Čerp. | Odkud<br>ZP<br>ZP<br>ZP<br>ZP<br>ZP<br>ZP<br>ZP<br>ZP | Rozpočet pův.<br>0.00<br>0.00<br>0.00<br>0.00<br>0.00                 | Poznán    |
| 00               | Č.F.                                    | Formát Ozna<br>8 8                                     |                                                                                                    | Typ účtu           UNI A IIL VĚCI           UNI A IIL VĚCI           UNI A IIL CE           UNI A IIL CE           UNI A IIL NOS           UNI A IIL NOS           UNI A IIL NAS           UNI A IIL NAS           UNI A IIL NAS                                                                                                    | VÉ NÁKLADY<br>STOVNÉ<br>OBNÍ NÁKLADY<br>IZDOVÉ NÁKLADY<br>IOVODY<br>IOC. FOND<br>KLADY                         | Rozpočet<br>0.00<br>0.00<br>0.00<br>0.00<br>0.00<br>0.00<br>12 244 649.00 |      |        | Přep. | Čerp. | Odkud<br>ZP<br>ZP<br>ZP<br>ZP<br>ZP<br>ZP<br>ZP<br>ZP | Rozpočet pův.<br>0.00<br>0.00<br>0.00<br>0.00<br>0.00                 | Poznám    |
| 8                |                                         | Formát Ozna<br>8 8                                     |                                                                                                    | Typ účtu           UNI A III. VĚC           UNI A III. 4. CE           UNI A III. 4. CE           UNI A. III. 4. CE           UNI A. III. 4. CE           UNI A. III. 4. CE           UNI A. III. 4. CE           UNI A. III. 4. CE           UNI A. III. 4. CE           UNI A. III. 4. CE           UNI A. III. 4. CE           UNI A. III. 4. CE           UNI A. III. 4. CE           UNI A. III. 4. CE           UNI A. III. 4. CE           UNI A. III. 4. CE           UNI A. III. 4. CE                                                                                                    | VÉ NÁKLADY<br>STOVNÉ<br>OBNÍ NÁKLADY<br>IZDOVĚ NÁKLADY<br>IOVODY<br>IOC. FOND<br>KLADY                         | Rozpočet<br>0.00<br>0.00<br>0.00<br>0.00<br>0.00<br>0.00<br>12 244 649.00 |      |        | Přep. | Čerp. | Odkud<br>ZP<br>ZP<br>ZP<br>ZP<br>ZP<br>ZP<br>ZP       | Rozpočet pův.<br>0.00<br>0.00<br>0.00<br>0.00<br>0.00                 | Poznám    |
| 8                | Ċ.ł.                                    | Formát Ozna<br>B S S S S S S S S S S S S S S S S S S S |                                                                                                    | Typ účtu           UNI A III. VĚC           UNI A III.4 CE           UNI A III.4 CE                                                                                                    | VÉ NÁKLADY<br>STOVNÉ<br>OBNÍ NÁKLADY<br>IZDOVĚ NÁKLADY<br>IZDOVĚ NÁKLADY<br>IZDOVE NÁKLADY<br>IZDOVE NÁKLADY   | Rozpočet<br>0.00<br>0.00<br>0.00<br>0.00<br>0.00<br>12 244 649.00         |      |        | Přep. | Čerp. | Odkud<br>ZP<br>ZP<br>ZP<br>ZP<br>ZP<br>ZP<br>ZP       | Rozpočet pův.<br>0.00<br>0.00<br>0.00<br>0.00<br>0.00<br>0.00         | Poznám    |
| 9                |                                         | Formát Ozna<br>B                                       |                                                                                                    | Typ účtu           UNI A III VĚCI           UNI A III 4. CE           UNI A III 4. CE                                                                                                    | VÉ NÁKLADY<br>STOVNÉ<br>OBNÍ NÁKLADY<br>IZDOVĚ NÁKLADY<br>IZDOVĚ NÁKLADY<br>IZDOVĚ NÁKLADY<br>IZDOVĚ NÁKLADY   | Rozpočet<br>0.00<br>0.00<br>0.00<br>0.00<br>0.00<br>12 244 649.00         |      |        | Přep. | Čerp. | Odkud<br>ZP<br>ZP<br>ZP<br>ZP<br>ZP<br>ZP<br>ZP       | Rozpočet pův.<br>0.00<br>0.00<br>0.00<br>0.00<br>0.00                 | Poznár    |

#### ukázka detailu 2023:

| 🚰 iFIS        | - Už | ivatel: HANUSDAG -                 | Ek.jednotka: ČVU | T@SFIS [SID: 1:90       | 3]                  |                         | iFIS C\   | VUT Real 🙆 📓               | r 🛛                   |
|---------------|------|------------------------------------|------------------|-------------------------|---------------------|-------------------------|-----------|----------------------------|-----------------------|
| Akce E        | dita | ce Dotaz Blok Zá                   | iznam Pole Eun   | kce <u>N</u> åstroje Ná | pověda Elloy Mastay | ení Bestavy <b>Okno</b> |           |                            |                       |
| 01            |      |                                    | ) 🗐 🏹 🗐 🕻        | II ↓2 ↑2 ジ              | ≫188 ⊠I             |                         | 20800     | 3 0 63 10 E                |                       |
| <b>i</b> 0243 | 33-1 | Evidence rozpočtový                | ch změn (RZPHIS  | T) - [10.07.2023; 12    | 31] <<< POUZE KE Č1 | TENÍ >>> [] []          |           |                            | ₫×                    |
| © Nov         |      | Název rozpočtu<br>Položka rozpočtu | 1011101A000 pro  | vvoz katedry, středisk  | a                   | ÁKLADY                  |           |                            |                       |
|               |      | Datum                              | Uživatel         | Pův. rozpočet           | Rozpočtová změna    | Rozp. po úpravě         | Kód změny | Důvod změny                |                       |
|               | -    | 03.07.2023 14:42:13                | NEMECRO3:523     | 11 436 649.00           | 808 000.00          | 12 244 649.00           |           | žádost o navýšení limitu T | TA 101 z TA 970 (FPP) |
|               |      |                                    |                  |                         |                     |                         |           |                            |                       |

#### ukázka detailu 2022:

| 🚰 iFIS        | - Uživatel: HANUSDAG                      | - Ek.jednotka: ČVU                    | T@SFIS [SID: 1:90                       | 13]                                             |                           | iFIS      | CVUT Real 🔯 🔝             | <b>*</b> 🗵   |
|---------------|-------------------------------------------|---------------------------------------|-----------------------------------------|-------------------------------------------------|---------------------------|-----------|---------------------------|--------------|
| Akce E        | ditace Dotaz Blok Z                       | áznam Pole Eun                        | kce <u>N</u> åstroje Nå                 | pověda <u>Filoy</u> Hasta                       | yeni Bestavy <b>Qkno</b>  |           |                           |              |
| 0             | 08010                                     | D 🖻 🏹 🗐 🖸                             | II ↓2 ↑2 ジ /                            | 21440                                           |                           |           | 0 0 1 63 C Z              |              |
| <b>7</b> 0243 | 3 - Evidence rozpočtov                    | ch změn (RZPHIS                       | T) - [10.07.2023; 12                    | 41] <<< POUZE KE Č                              | TENİ >>> [] []            |           |                           | -∃ ×         |
| @ Nav         | Název rozpočt<br>Položka rozpočt<br>Datum | u (1011101A000 pro<br>u 7<br>Užívatel | ovoz katedry, středisk<br>Pův. rozpočet | a.<br>CELKEM NEINVESTIČNÍ N<br>Rozpočtová změna | ÁKLADY<br>Rozp. po úpravě | Kód změny | Důvod změny               |              |
|               | 22.08.2022 10:12:13                       | BENESKAM:468                          | 12 511 148.00                           | 10 400.00                                       | 12 521 548.00             |           | Limit NIV-úpr.o rež. G    | - 1122020203 |
|               | 22.08.2022 09:56:10                       | BENESKAM:468                          | 12 493 048.00                           | 18 100.00                                       | 12 511 148.00             |           | Limit NIV-úpr.o rež. G    | - 1122020203 |
|               | 19.08.2022 13:16:38                       | BENESKAM:468                          | 12 489 448.00                           | 3 600.00                                        | 12 493 048.00             |           | Limit NIV-úpr.o rež. G    | - 1122020193 |
|               | 13.07.2022 08:39:17                       | BENESKAM:468                          | 0.00                                    | 12 489 448.00                                   | 12 489 448.00             |           | 101 - příspěvek na VČ - 1 | 122020279    |